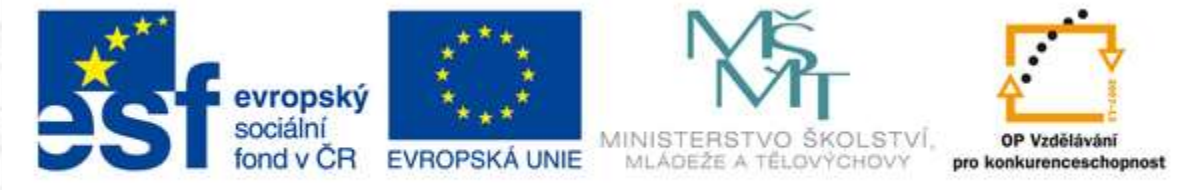

Concession in the local division in the local division in the loca

#### INVESTICE DO ROZVOJE VZDĚLÁVÁNÍ

| Škola                      | Střední odborná škola a Střední odborné učiliště, Hustopeče,<br>Masarykovo nám. 1                                                                                                    |
|----------------------------|----------------------------------------------------------------------------------------------------|
| Autor                      | Ing. Jiří Tinka                                                                                                    |
| Číslo projektu             | CZ.1.07/1.5.00/34.0394                                                                                                    |
| Číslo DUM                  | VY_32_INOVACE_13_ICT_08.06a                                                                                                    |
| Název                      | Tvorba webu                                                                                                    |
| Téma hodiny                | 08.06 HTML - Obrázky – vložení, způsoby otevírání                                                                                                    |
| Předmět                    | Informační a komunikační technologie                                                                                                    |
| Ročník/y/                  | Třetí, čtvrtý                                                                                                    |
| Datum tvorby               | 17. září 2013                                                                                                    |
| Anotace                    | Materiál slouží jako podklad pro řízení samostatné práce žáků. Učitel<br>má k dispozici PC a dataprojektor. Žák má k dispozici PC s<br>nainstalovaným webovým klientem a textovým editorem Notepad.<br>Žáci si v průběhu výkladu prakticky vyzkouší vkládání obrázků do<br>stránky. Vyzkouší si vliv a funkci jednotlivých tagů na vizuální podobu<br>stránky a zarovnání obrázku. |
| Očekávaný výstup           | Žák dokáže vložit obrázek do stránky, do textu, do tabulky. Dokáže měnit rozměr a umístění obrázku. Dokáže použít obrázek pasivně, jako ikonu i jako aktivní odkaz.                                                                                                    |
| Druh učebního<br>materiálu | prezentace                                                                                                    |

# **Blok 8.: Tvorba Internetových stránek**

# 806 Obrázky

-----

-

1

è

-

Concession of the local division of the local division of the loca

- vložení do textu
- obrázek jako odkaz
- způsoby otevírání

# 806 Obrázky – vložení do textu

è

100

Ì

-

÷

-

-

1000

-

#### Obrázek (prosté vložení):

<IMG width=256 height=192 center SRC="image.jpg" alt="Modré vrcholky">

#### 806 Obrázky – vložení do textu

-

- 12

100

-

-

-

100

2002

Common and Party of

100 C

#### **Obrázek - zarovnání:**

<IMG SRC="image.jpg,,>

### 806 Obrázek jako odkaz

- 14

Conception of the

-

110

# **Obrázek (aktivní odkaz - prolink):**

<A href=,,image\_big.jpg"> <IMG SRC=,,image\_small.jpg" border=2 xthumbnail-orig-image=,,image\_big.jpg"> </A>

#### 806 Obrázek – způsoby otevírání

-

-

÷

<u>Aktivní odkaz – prolink na stránku do původního okna:</u>

<P> <A title=,,vyhledavač" href="http://www.seznam.cz"> Nejoblíbenější vyhledavač </A> </P>

<u>Aktivní odkaz – prolink na stránku do nového okna:</u>

<P> <A href="http://www.techportal.cz/ryba.gif" target=\_blank> Na Aljašce uvidíte medvědy ve volné přírodě </A> </P>

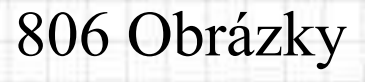

-

100

-

÷

1

1

### Kontrolní otázky:

Jakým příkazem se vloží obrázek? Jak se vytvoří náhled? Jak se mění pozice obrázku na stránce? Jak se mění rozměry obrázku? Jak využít obrázek jako odkaz? Jak otevřít obrázek do nového okna?

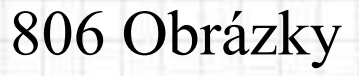

Ì

100

-

4

\_\_\_\_

-

Doporučená literatura, další studijní materiály:

http://www.biaggi.cz/html/index.htm

http://www.jakpsatweb.cz

PÍSEK, Slavoj. *HTML: začínáme programovat*. 3., aktualiz. vyd. [i.e.] 1. vyd. Praha: Grada, 2010, 190 s. ISBN 978-80-247-3117-9.

Časopisy: PC-World, CHIP, Jak na počítač, ABC,

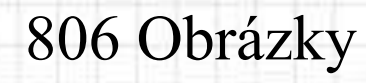

-

-

# Použité zdroje:

#### Vlastní archiv autora

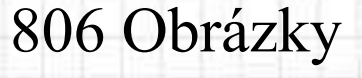

-

-

-

-

-

Ì

1.14

Pokud není uvedeno jinak, jsou použité objekty vlastní originální tvorbou autora.

Materiál je určen pro bezplatné používání pro potřeby výuky a vzdělávání na všech typech škol a školských zařízení. Jakékoliv další využití podléhá autorskému zákonu. Veškerá zde použitá vlastní díla autora lze bezplatně dále používat i šířit při uvedení autorova jména.

© Ing. Jiří Tinka, 2013